## XRK1\_3\_0ARKiOS观看入口全解析

XRK1\_3\_0ARK: iOS观看入口全解析<img src="/static-i mg/oEz6r-4PBdML8x9292Sqn-7FfU7m0N4haL0qPs-BxXcfuKUa5 ZUuvlhhTft1sdlL.jpg">在数字娱乐领域,XRK1\_3\_0ARK作 为一个流行的视频平台,它提供了丰富多样的内容给用户。为了更好地 满足不同用户的需求,特别是对于那些使用苹果设备的用户来说,了解 如何通过iOS系统来观看XRK1\_3\_0ARK上的内容至关重要。X RK1\_3\_0ARK iOS应用下载安装<img src="/static-img/okT 9Bh16Or-mEHrAZ7OPyu7FfU7m0N4haL0qPs-BxXcjplt22pYRVLZ 40Wxks4d0gZfXJFWzvaGhl1WDX3OCiA.png">XRK1\_3\_0 ARK iOS观看入口IOS首先需要确保用户已经在手机上下载并成功安装 了相关应用程序。在此过程中,可以访问官方网站或第三方应用商店进 行搜索和下载。注意,在选择下载来源时要确保其为官方渠道,以避免 安全风险。注册账号与登录流程<img src="/static-i mg/H6qDyMAmh8Xiy63KfH8mUu7FfU7m0N4haL0qPs-BxXcjpIt2 2pYRVLZ40Wxks4d0gZfXJFWzvaGhl1WDX3OCiA.jpg">下 载完成后,打开应用程序并按照提示注册账号或登录已有账户。这一步 骤通常涉及填写个人信息、设置密码以及确认邮箱等操作。在整个过程 中,要注意保护好自己的个人隐私,不要泄露敏感信息。观看 体验优化配置<img src="/static-img/zfE37UO2Nw22lBwYqM9g-7FfU7m0N4haL0qPs-BxXcjpIt22pYRVLZ40Wxks4d0gZfXJF WzvaGhl1WDX3OCiA.png">登录后进入主界面,可以开始探 索和浏览各种视频内容。此外,对于想要获得更好的观看体验,可以在 设置中调整音量大小、屏幕亮度以及网络连接等参数,这些细节对提升 观影质量有着直接影响。内容分类与推荐系统<img s rc="/static-img/RQ9dgVhAheBUYnbUHoOehu7FfU7m0N4haL0q Ps-BxXcjpIt22pYRVLZ40Wxks4d0gZfXJFWzvaGhl1WDX3OCiA.jpg ">在XRK1 3 0ARK上,您可以根据不同的标签和分类找到自

己感兴趣的内容。推荐系统会基于您的历史浏览记录和互动数据,为您 推送可能喜欢的视频。这大大提高了发现新内容的效率,并且减少了寻 找特定类型视频所需时间。社区互动与分享功能除了 单纯地观看视频外,XRK1\_3\_0ARK还提供了一系列社区互动功能,如 评论、点赞、分享等,让用户能够参与到更多社交活动中去,与其他爱 好者交流心得体会,同时也能让更多人了解到您喜爱的作品,从而形成 良性循环。客服支持与常见问题解决方案有时候,由 于技术原因或者个人操作不当,我们可能会遇到一些问题,比如无法播 放视频或者忘记密码等。在这种情况下,可以通过联系客服服务获取帮 助,或查阅官方FAQ页面自行解决常见问题。这样可以有效缩短处理时 间,并保证服务效率。<a href = "/pdf/1009372-XRK1\_3\_0A RKiOS观看入口全解析.pdf" rel="alternate" download="1009372-XRK1\_3\_0ARKiOS观看入口全解析.pdf" target="\_blank">下载本文 pdf文件</a>